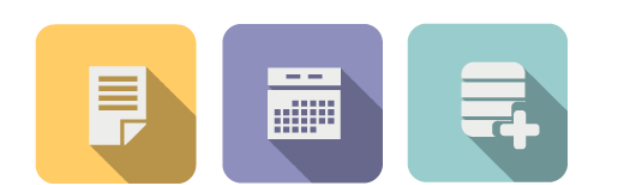

# 스타빌 협력사 가이드북

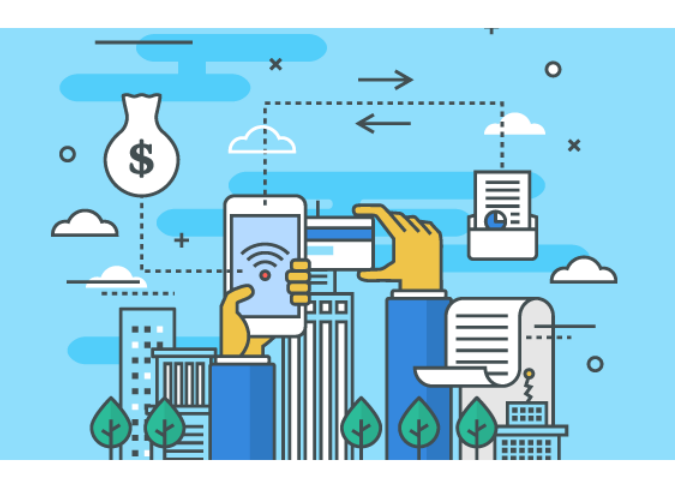

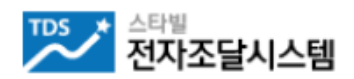

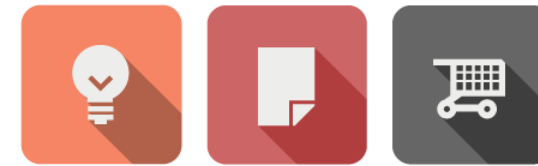

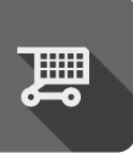

2023.05

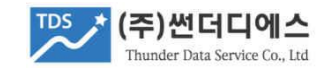

| 1. 스타빌 이용 안내                       | <u>3p</u>  |
|------------------------------------|------------|
| 2. 협력사 회원가입 절차                     | <u>4p</u>  |
| 3. 회원가입                            | <u>5p</u>  |
| 4. 주요 메뉴 안내                        | <u>11p</u> |
| 5. 스타빌 > 공고참여                      | <u>12p</u> |
| 6. 견적구매 > 견적서 제출                   | <u>14p</u> |
| 7.1 입찰구매 > 참가신청 서류 등록              | <u>15p</u> |
| 7.2 입찰구매 > 참가신청서 제출                | <u>16p</u> |
| 7.3 입찰구매 > 입찰서 제출                  | <u>17p</u> |
| 8. 참여공고 결과 확인                      | <u>19p</u> |
| 9. 스타빌 수집공고 활용                     | <u>20p</u> |
| 10. 공고알림 뉴스레터                      | <u>22p</u> |
| 11. 수수료 예치금 (예치금충전, 입금증출력, 잔액환불신청) | <u>24p</u> |
| 12. 스타빌 고객센터                       | <u>28p</u> |

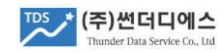

## 1. 스타빌 이용 안내

1. 스타빌은 사립대학교와 연구기관/일반기업체의 전자조달 상용 플랫폼으로 구매기관과의 협약을 통해 제공되며, 회원가입은 무료이며 선정업체에게 소정의 수수료가 부과 됩니다.

#### 2. 스타빌 회원 가입 준비

#### 1) 사업자 명의로 발급된 범용(전자상거래용) 공동인증서

- 은행에서 발급받은 인터넷뱅킹 인증서 및 개인명의 인증서 사용 불가
- 통상 증빙서류를 제출하고, 8만원 이상의 발급 비용이 소요되는 인증서
- 2) 사업자등록증, 거래통장잡지 스캔파일
  - PDF, JPG, PNG 형식

#### 3. 스타빌 전자거래 구분

- 1) 전자견적구매 (통상, 2천만원 이하)
  - 예정가격 이하 최저가 업체 선정, 전자견적서 제출로 업체 선정
- 2) 전자입찰구매 (통상, 2천만원 초과)
  - 입찰참가신청서와 참가자격 증빙서류 제출 후 참가승인을 받은 업체만 입찰서 제출
  - 낙찰방식 : 예정가격 이하 최저가, 최고가(매각/임차), 기술가격분리 협상계약
- 4. 인증서 전자서명 (전자서명법, 전자거래기본법 준수에 따른 필수 항목) 견적서 제출, 입찰참가신청서 제출, 입찰서 제출, 전자계약 체결시 인증서를 이용한 전자서명 처리

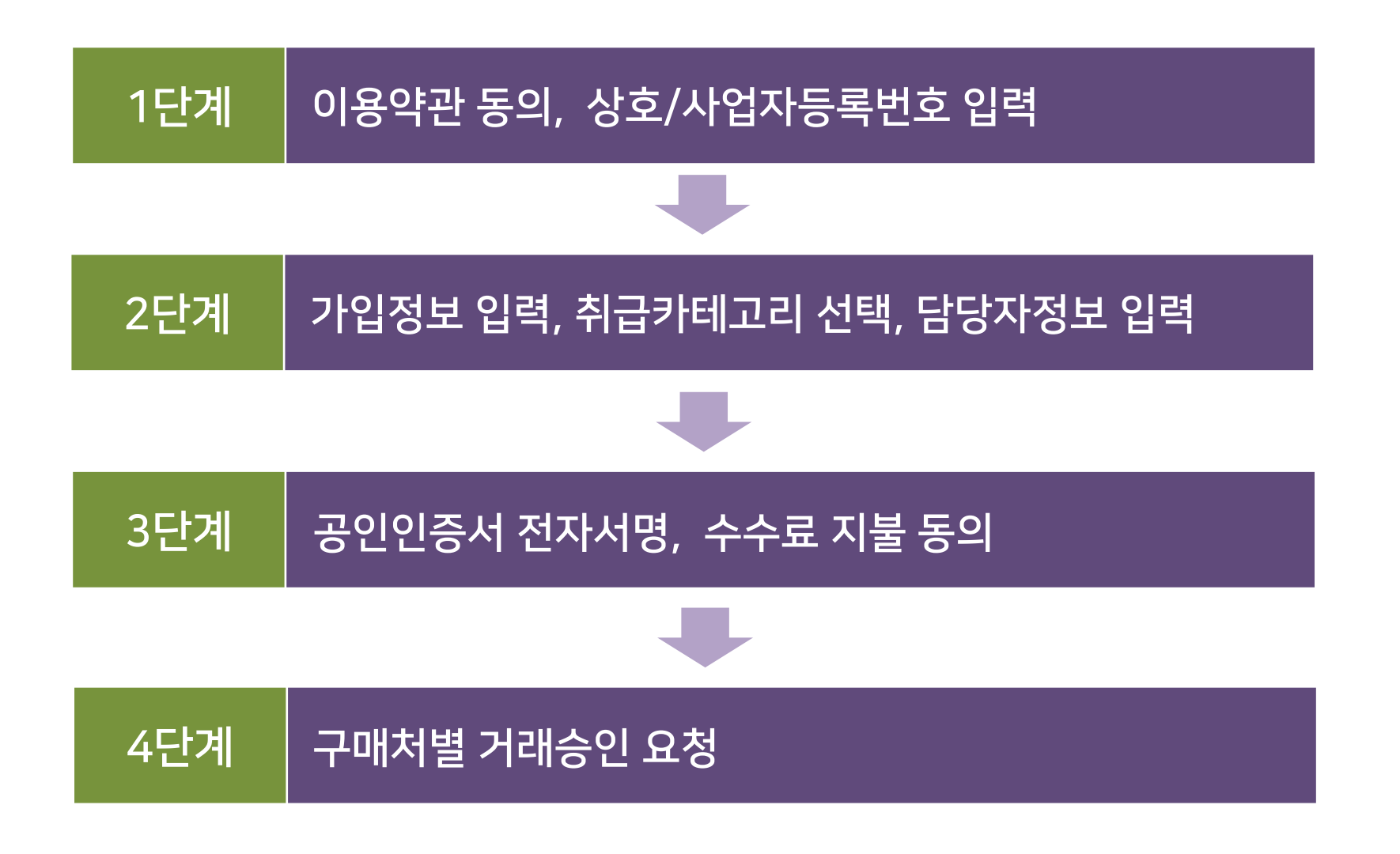

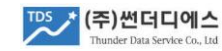

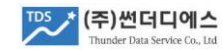

| 상호명             |                     |              | 사업자등록번호 |  |
|-----------------|---------------------|--------------|---------|--|
|                 |                     |              |         |  |
| ※ 회원가입시 사업자명의 핵 | 말 발급받은 사업자범용 공인인증서로 | 사업자등록번호를 검증할 | 카니다     |  |

#### 업체정보입력

| [서비스 이용약관]                                                                                        | ^ |
|---------------------------------------------------------------------------------------------------|---|
| 제1조 (목적)<br>이 약관은 ㈜썬더디에스(이하 "회사"라 함)가 운영하는 '스타빌 전자조달서비스'(이하"스타빌 "이라 함)의 이용에 관한 사항을 규정함을 목적으로 합니다. | ~ |

#### 약관내용

| 1. 서비스 이용약관     | 내용보기 | □ 약관내용에 동의합니다. |
|-----------------|------|----------------|
| 2. 개인정보 수집 및 활용 | 내용보기 | □ 약관내용에 동의합니다. |
| 3. 전자입찰유의서      | 내용보기 | □ 약관내용에 동의합니다. |
| 4. 부정당업체 관리규정   | 내용보기 | □ 약관내용에 동의합니다. |
| 5. 이용수수료 납부     | 내용보기 | □ 약관내용에 동의합니다. |

#### 약관동의

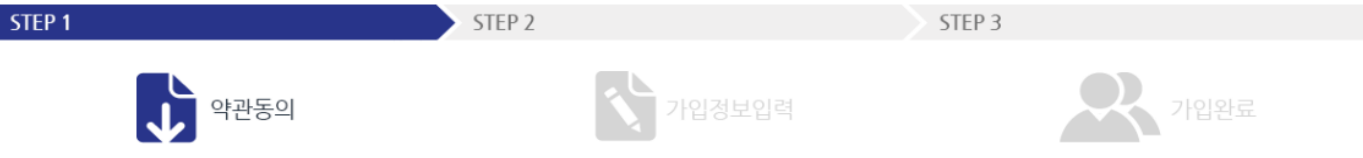

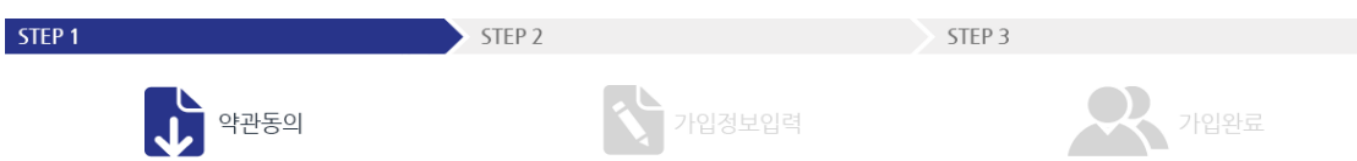

## 3. 회원가입 1단계 \_ 약관동의

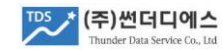

#### 주1) 취급하신 품목은 정확하게, 유사항목을 포함하여 최대한 많이 선택하는게 유리합니다. 주2) 스타빌 신규공고 및 로봇 수집 공고 알림 이메일은 등록하신 카테고리 기준으로 발송됩니다.

| 사업장구분       | ◉법인사업자 ○개인사업자                                 |           |              |
|-------------|-----------------------------------------------|-----------|--------------|
| 상호          | (주)썬더디에스                                      | 사업자번호     | 214-99-46165 |
| 대표자         |                                               | 법인등록번호    | 개인사업자 입력생략   |
| 간편로그인 비밀번호  | ※ 8 ~ 30자리 이하 (영문, 숫자, 특수문자 2개이상 혼용)          | 비밀번호 재입력  |              |
| 대표전화        | 02 🗸 -                                        | 팩스번호      | 02 🗸 - 🛛 -   |
| 소재지주소       |                                               |           | 우편번호검색       |
|             |                                               |           | ^            |
| 카테고리 카테고리등록 |                                               |           | ~            |
|             | ~1) 취급하신 품목은 최대한 정확하게, 유사항목 포함하여 최대한 많이 선택하는  | 게 유리합니다.  |              |
|             | 주2) 스타빌 신규공고 및 로봇 수집 공고 알림 이메일은 등록하신 카테고리 기준으 | 으로 발송됩니다. |              |

기본정보

3. 회원가입 2단계 \_ 가입정보 입력

### 3. 회원가입 2단계 \_ 취급카테고리 선택

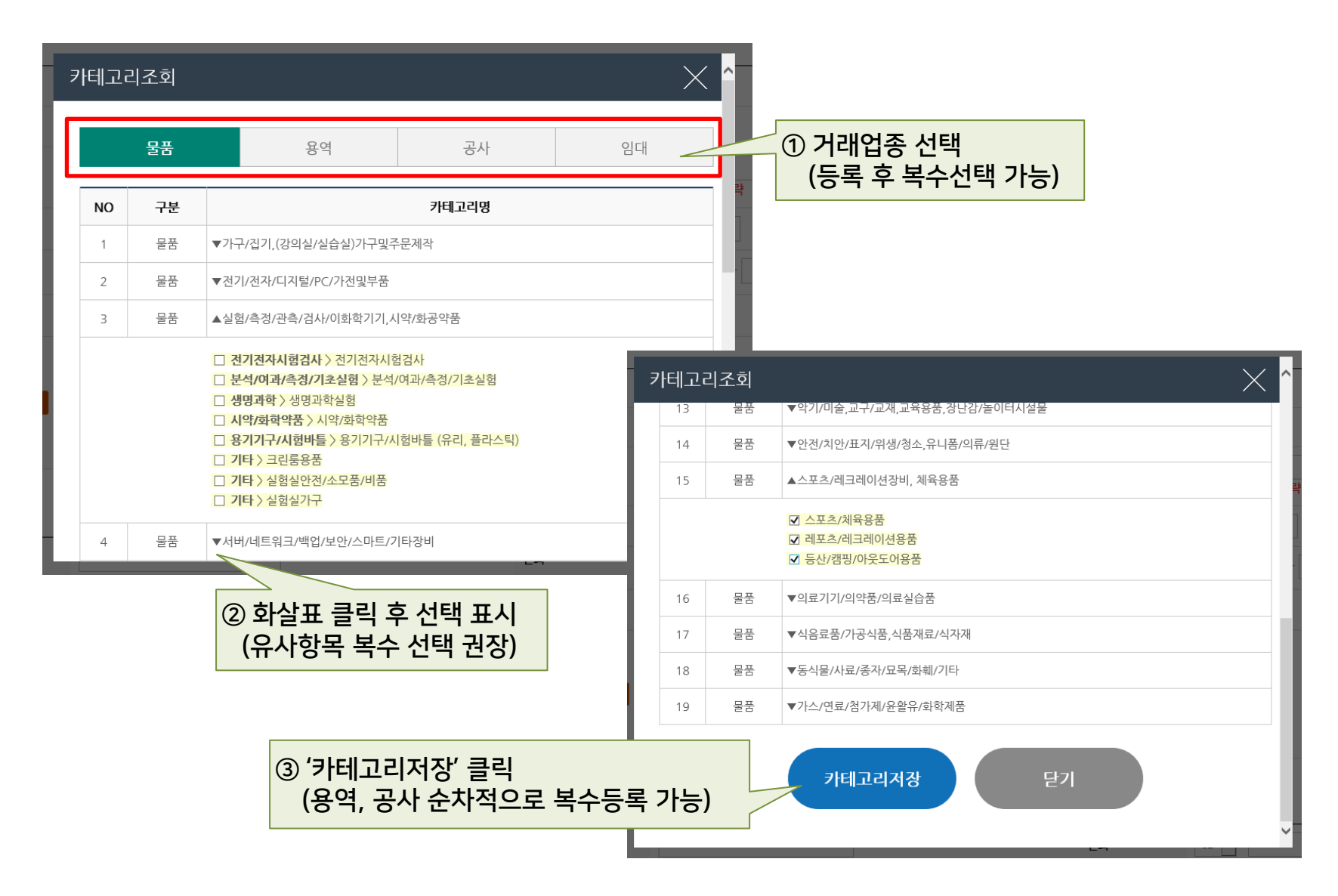

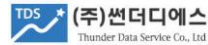

### 3. 회원가입 3단계 \_ 인증서 전자서명

#### 영업담당자(필수)

| 성명                 |                | 전화                      | 02 🗸 -                               |
|--------------------|----------------|-------------------------|--------------------------------------|
| 휴대폰번호              | 010 🗸 -        | 인증서 선택                  | গ্রন্থ ব্রিমেথন্ড 🗙                  |
| 이메일                |                | 저장매체를 선택하세요             | ···································· |
| 계약담당자(선택)          |                | 사용할 인증서를 선택하세요<br>상태 구분 | 2 사용자 발급자 만료일                        |
| 성명                 |                | 사업자(범용)(주)쒄더<br>(주)     | 디에스 한국전자인증 2022-09-07 👽              |
| 휴대폰번호              | 010            |                         |                                      |
| 이메일                |                | ● 인증서 비밀번호 (인증서 비밀      | ▶<br>번호는 데소문자를 구분합니다.)               |
| ※ 가입 후 '마이페이지'를 통해 | 수정, 추가가 가능합니다. |                         | 확인<br><u>확인</u>                      |
|                    |                | 인증서 찾기 인증서 신청           | 민중서 보기 민중서 검증 민중서 관리 취소              |
|                    | 취소             | 인증및 가입완료                | ^                                    |

스타빌의 참여가능공고와 로봇수집공고, 선정결과 알림은 담당자의 이메일을 통해 자동발송됩니다. 정확히 입력 하시어 불이익이 없도록 유의 바랍니다.

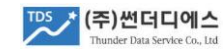

#### 3. 회원가입 4단계 \_ 구매기관 거래승인요청

#### 메인페이지 '구매기관 바로가기'에서 거래 희망 대학 선택 (미승인 구매기관은 승인 신청 페이지로, 승인된 구매기관은 공고 목록으로 자동 이동)

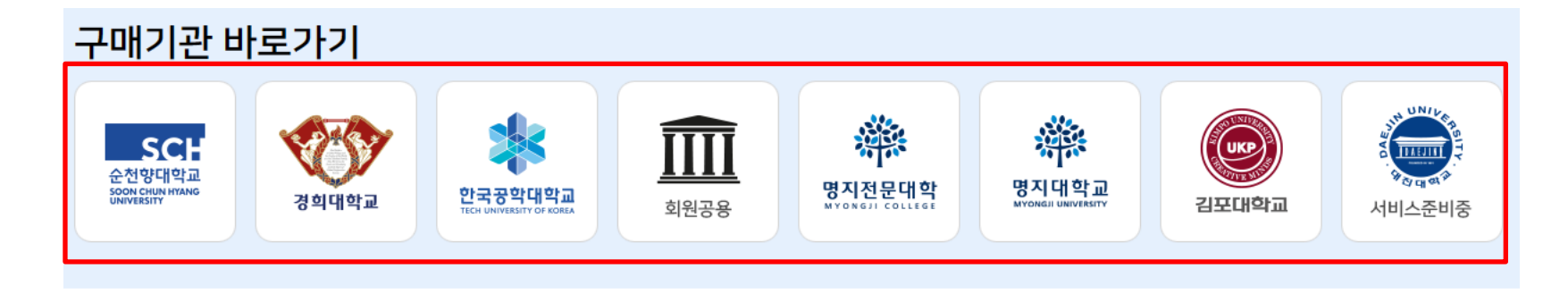

| 항목 | 구분 | 발주처   | 공고명                                            | 접수마감일       |
|----|----|-------|------------------------------------------------|-------------|
| 물품 | 입찰 | 경희대학교 | [재공고]GPU서버 구매(재공고)                             | 06-05 16:00 |
| 공사 | 견적 | 명지대학교 | 자연캠퍼스 산학협력관 지하1층 17003호 세라믹아트공학과 전원공사          | 06-02 11:00 |
| 임대 | 입찰 | 김포대학교 | 2023-12호 김포대학교 운양캠퍼스 입점업체 입찰 공고                | 06-12 17:00 |
| 물품 | 견적 | 경희대학교 | [이지바로/과세]데스크탑 구매(20230084-202305240010001,김민호) | 06-02 13:00 |
| 물품 | 견적 | 경희대학교 | [ITP]복합기 구매(20222717-202305020010005,이승룡)      | 06-02 13:00 |
| 공사 | 견적 | 명지대학교 | 제2공학관 4층, 5층 공동기기실 천장형 냉난방기 추가 설치 및 위치변경 공사    | 06-05 10:00 |

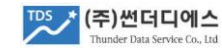

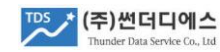

### (수동승인은 구매담당자가 직접 업체 정보 확인 후 승인하는 방식) \* 스타빌은 구매기관별로 협력업체가 개별 관리되며, 납기미준수/사후관리부실/수수료장기연체 등 불성실 거래시 구매기관 별로 참여제한 패널티를 받을 수 있으며 관련 정보는 구매기관 내부에 공유 됩니다.

#### \* 구매기관별로 요청시 자동승인 되거나 별도 서류 제출을 통한 수동승인으로 구분됨

| 구매기관    | 거래수수료 | 승인여부                   | 필수서류("마이페이지>첨부자료" 기능 이용)      |  |  |
|---------|-------|------------------------|-------------------------------|--|--|
| 김포대학교   | 0     | 자동승인(15-12-22 11:50)   | 신된 경우로                        |  |  |
| 명지대학교   | 0     | 자동승인(23-01-13 14:17) 거 | 대 즉시 참여 가능 사업자등록증, 통장갑지사본     |  |  |
| 명지전문대   | 면제    | 자동승인(16-04-07 18:52)   | 사업자등록증, 통장갑지사본                |  |  |
| 선택한 대학명 | 0     | ल्पाध्यक्षग '승인        | <b>요청하기'클릭</b> 사업자등록증, 통장갑지사본 |  |  |
| 경희대학교   | 0     | 자동승인(18-07-26 13:55)   | 사업자등록증, 통장갑지사본                |  |  |

#### 구매기관 거래승인요청 (구매기관별로 협력업체관리가 별도로 이루어짐)

♠ > 구매기관 거래승인요청 > 구매기관리스트

| 당신을 위한 e비즈니스 성공 파트너 ~ 스타빌               |               | G 홈 I U 로그 | 그아웃   마이페이지 | 찜리스트   이용안내 | 0 2023년 05  | 월 11일 15:04:24 |
|-----------------------------------------|---------------|------------|-------------|-------------|-------------|----------------|
| <sup>TDS</sup> * <sup>스타빌</sup> 전자조달시스템 | <u>공고참여하기</u> | 대학수집공고     | 병원입찰        | 공공입찰        | <u>맞춤정보</u> | 참여공고           |

# 3. 회원가입 4단계 \_ 구매기관 거래승인요청

'승인요청하기' 클릭

### 4. 주요 메뉴 설명

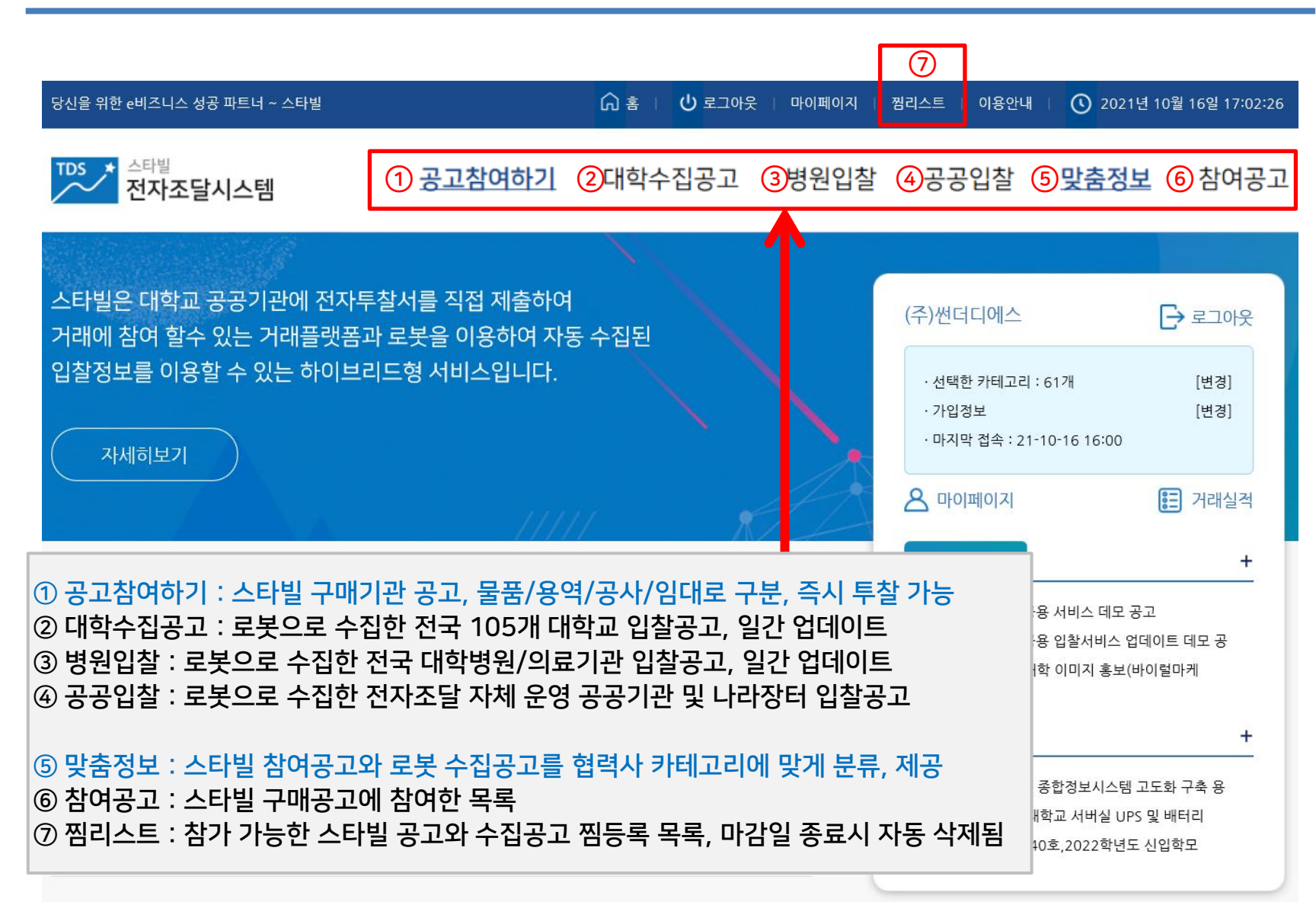

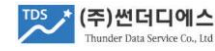

## 5. 스타빌 > 공고참여

- 1) 공고참여하기 > 공고목록에서 참여 공고 선택 (맞춤정보 > 참여가능 공고)
- 2) 상세조회 하단의 '공고참여하기' 클릭 후 구매기관 시스템으로 이동

3) 견적구매는'견적제출', 전자입찰은 '입찰참가신청' 탭 클릭하여 거래 참여

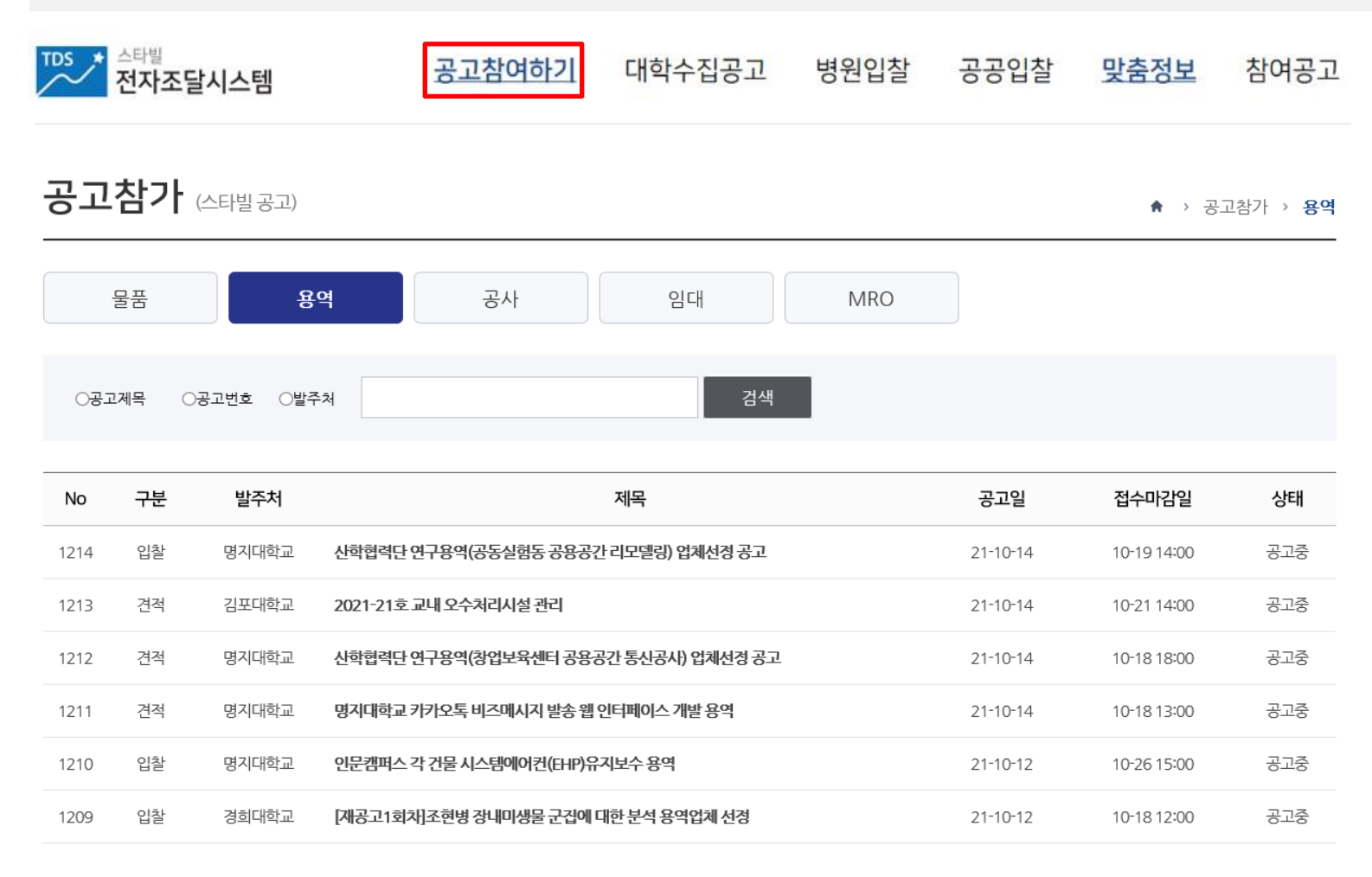

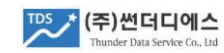

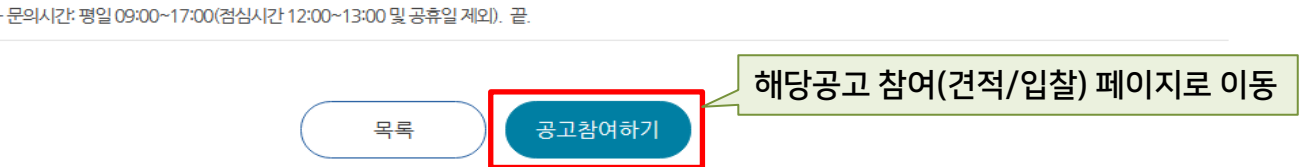

| ※ 첨부파일 및 제출서류, | 정확한 공고일정은 구매처 사이트에서 다시 한번 확인 바랍니다.                                                                                                    |                                                                  |                                 | 공고 찜하기                                    |
|----------------|----------------------------------------------------------------------------------------------------|------------------------------------------------------------------|---------------------------------|-------------------------------------------|
| 견적공고명          | 제2공학관 4층, 5층 공동기기실 천장형 냉난방기 추가 설치 및 위치변경                                                                                                    | 공사                                                               |                                 |                                           |
| 참여구분           | 제한경쟁()                                                                                                    |                                                                  |                                 | 메인페이지에 우측 찜공고 목록으로 표시<br>참여예정 또는 관심공고 북마크 |
| 공고NO           | B_2305_062 (견적공고)                                                                                                    | 발주처                                                              | 명지대학교                           |                                           |
| 공고(개시)일        | 2023-05-30                                                                                                    | 견적서마감일시                                                          | 2023-06-05 10                   | :00                                       |
| 계약방법           | 거래승낙서                                                                                                    | 추정금액                                                             | 비공개                             |                                           |
| 설명회            | 미적용                                                                                                    | 카테고리                                                             | 기계설비공사업                         |                                           |
| 참가자격 및 특기사항    | 명지대학교 자연캠퍼스 제2공학관 4층, 5층 공동기기실 천장형 냉난방<br>전자견격서를 제출하여 주시기 바랍니다.<br>* 현장설명회: 생략(각 업체별 현장 방문하여 실촉 후 전자견격 제출)<br>* 전자견격서 갑지의 경우 반드시 첨부파일[붙임4. 공내역서] 양식으로<br>* 반드시 모든 붙임 파일을 확인하여 응찰할 것<br>* 공고상의 내용을 숙지하지 못해 발생하는 불이익은 업체 책임으로 귀<br>문의처<br>- 현장방문 및 공사내용 관련 문의: 시설관리팀 정용찬 [031-330-6900<br>- 문의시가 편인 00:00~17:00(전신시가 12:00~12:00 및 관측의 제외 | 기 추가 설치 및 위치변경 공<br><b>작성할 것</b><br>속되고 이에 대해 이의를 제기<br>]<br>) 고 | 사를 붙임과 같이 시행<br>기 <b>할 수 없음</b> | 하고자 하오니 공고 마감일 전까지                        |

MRO

공고참가 (스타빌 공고)

물품

♠ > 공고참가 > 공사

용역

공사

임대

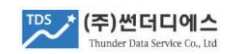

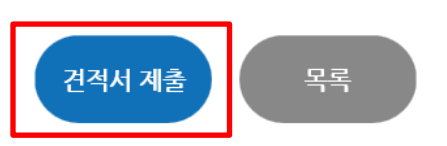

| 1. 눈                                                                                                    | <u>;</u> 고상세            | 2. 견석세쿨 |              | 3. 선정결과       |           |                                      |                            |
|----------------------------------------------------------------------------------------------------|-------------------------|---------|--------------|---------------|-----------|--------------------------------------|----------------------------|
| 3. 전자견적서제출       공급단기         * 본 공고는 "과세 " 항목이며, 거래 통화는 "일 " 입니다.         * 천자견적서는 사업자 명의 공동인증서로 전자서명 후 제출해야 하며, 견적마감시 이전에 서버시스템에 정상 접수되어야 합니다.         * 견적마감일시까지는 제출 서류를 수정하거나 견적 금액을 수정할 수 있습니다. |                         |         |              |               |           | 가 입력(세액별도<br>  출서류 첨부 후<br>시 전에는 수정저 | E)<br>인증서 전자서명 제출<br>l출 가능 |
| No                                                                                                    | 품명                      |         | 규격(모         | 2델) 수량        | 단가        | 공급가                                  |                            |
| 1                                                                                                    | 실험용 제진대 SMTO-1512R-200t | t(800H) | SMTO-1512R-2 | 200T (800H) 1 |           | 0                                    |                            |
| 공급가액                                                                                                    |                         |         |              |               |           | <u>අ</u> 0                           |                            |
| 세액                                                                                                    |                         |         |              |               |           | щ O                                  |                            |
|                                                                                                    |                         |         |              |               | 합계금액(제출금액 | 0                                    |                            |
| 견적서                                                                                                    | 작성후 수수료계산을 클릭하세요 수수료    | 로계산     |              | ŕ             | 수료        | 0                                    |                            |

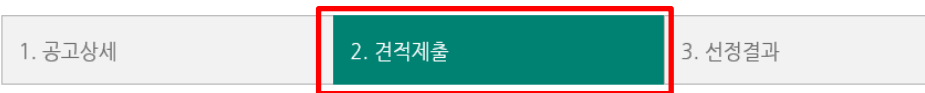

#### 수의견적구매

견적공고 입찰공고

<u>스타빌로 이동</u>

### 6. 견적구매 > 견적서 제출

#### 입찰구매

| 1. 입찰공고상세     2. 입찰참가신청     3. 전자투찰     4. 결과조회     5. 계약단가입력 |           |           |         |         |           |
|---------------------------------------------------------------|-----------|-----------|---------|---------|-----------|
|                                                               | 1. 입찰공고상세 | 2. 입찰참가신청 | 3. 전자투찰 | 4. 결과조회 | 5. 계약단가입력 |

#### 2. 입찰이행증권

| 발급기관                                         | 증권번호                                                                                                    | 보증기간        | 보증금액                                  | 발급일자     | 증권등록        |         |  |  |
|----------------------------------------------|----------------------------------------------------------------------------------------------------|-------------|---------------------------------------|----------|-------------|---------|--|--|
|                                              |                                                                                                    | 날짜선택 ~ 날짜선택 |                                       | 날짜선택     | 찿아보기        |         |  |  |
| * 입찰금액을 고려하여<br>* 보증서 발급을 위해                 | * 입찰금액을 고려하여, 보증금액을 산정하신 후 입찰이행보증보험증권을 발급받아 상기 내용을 등록하고, 보증서를 PDF로 스캔 후 업로드합니다.<br>* 보증서 발급을 위해 필요한 공고문은 '입찰공고문' 상세조회 페이지에서 PDF다운로드가 가능합니다.                     |             |                                       |          |             |         |  |  |
|                                              |                                                                                                    |             | '입찰공고상세' 탭에서 공고문 다운받아<br>보증서 발급신청 가능함 |          |             |         |  |  |
| 2. 입찰참가신청 저                                  | <b>  출서류</b>                                                                                                    |             | えい ロップ                                | - 입찰증권 빌 | 날급정보 입력 후 중 | 증권파일 첨부 |  |  |
| 방문 제출서류                                      |                                                                                                    |             | 2012/1                                | 참가신청 서   | 너류 개별/묶음 파  | 일로 첨부   |  |  |
| * 파일형식은 PDF이<br>* 제출 지정된 서류는<br>* 참가신청 서류 수정 | * 파일형식은 PDF이며, 반드시 서류 항목별로 개별 등록 바랍니다.<br>* 제출 지정된 서류는 필수항목으로, 미제출시 입찰참가 신청이 거부됩니다.<br>* 참가신청 서류 수정이 필요할 경우, 구매담당자에게 문의하여 '접수무료처리' 요청 후 재신청 바랍니다. (참가심사 전에만 가능) |             |                                       |          |             |         |  |  |

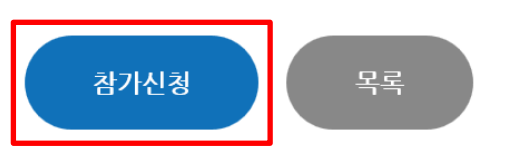

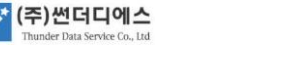

TDS

## 7.2 입찰구매 > 참가신청서 제출

| 입찰참가신                                     | 청서                                                                                                |                                             | X                                                         | ^   | 입찰참가신                | 청서                               |                       | X                    |
|-------------------------------------------|---------------------------------------------------------------------------------------------------|---------------------------------------------|-----------------------------------------------------------|-----|----------------------|----------------------------------|-----------------------|----------------------|
|                                           |                                                                                                   |                                             |                                                           |     | 본인은 위 번호<br>하여 입찰 참가 | 로 공고한 귀 기관의 공개입찰에 참기<br>를 신청합니다. | 가하고자 입찰유의서 및 입찰공고     | 사항을 모두 승낙하고 구비서류를 첨부 |
| 구매기관                                      |                                                                                                   | 공고No                                        | E_2110_001                                                | x   |                      | 20                               |                       |                      |
| 입찰보 <del>증금</del>                         | 500,000                                                                                           | 보 <del>증금</del> 납부                          | 입찰이행보증보험증권 세출                                             | Ш.  |                      | 20                               | D21년 10월 20일          |                      |
| 공고명                                       | [시험] 전자입찰 복수예가 참여 교육용 공                                                                           | ¦ञ                                          |                                                           | Ш.  | 신청자                  | (주)썬더디에스                         | 사업자등록번호               | 214-88-46165         |
|                                           |                                                                                                   |                                             |                                                           | н.  | 대표자                  | 정운태                              | 법인등록번호                | 110111-4162999       |
|                                           | 전자입                                                                                               | 찰유의서                                        |                                                           | Ш.  | 소재지                  | 서울 금천구 디지털로9길 33 IT              | T 미래타워 1201호          |                      |
| 발주기관과 (주<br>는 "스타빌" 진<br>든 불이익에 [         | 9썬더디에스가 협약하여 운영하는 전자조달시<br>14가조달시스템의 전자입찰 집행결차, 이용방법<br>대한 책임은 입찰자에게 있다.                          | 스템(이하, 스타빌)을<br>ქ/약관 등을 숙지, 준수              | 이용하여 전자입찰에 참가하는 입찰자<br>하며 이를 위반함으로써 발생하는 모                | - E |                      |                                  | 귀중                    |                      |
| <br>입찰참가신청<br>입찰참가신청                      | 서, 구비서류, 입찰보증금 등은 입찰공고에 정<br>청 서                                                                  | 한 바에 따르며, 입찰미                               | ·감일시까지 입찰서를 제출한다,<br>X                                    | ^   |                      | 입찰참가신청서 서명/자                     | 세출                    | 닫기                   |
|                                           | 청렴                                                                                                | 서약서                                         |                                                           | 14  |                      |                                  |                       |                      |
| 입찰자는 담합<br>를 하지 않는드<br>입찰자는 입찰            | 을 하거나 다른 업체와 협경, 결의, 합의하여 {<br>}.<br>; 낙찰, 계약체결, 계약이행과정에서 직/간접격                                   | 입찰의 자유경쟁을 부당<br>적인 금품/향응 등의 부               | 당하게 저해하는 일체의 불공정한 행위<br>당한 이익을 제공하지 않으며 이러한               |     | 전지<br>인증             | ት입찰유의서 & 청<br>서 전자서명 후           | 청렴서약서 약곤<br>제출        | 난 동의 체크              |
| 사실이 드러날<br>본 서약은 상호<br>조건으로 계약<br>형사상 어떠한 | 경우에는 낙찰자 결정취소, 계약취소, 계약의<br>신뢰를 바탕으로 한 약속으로서 반드시 지킬<br>하여 이행하고 입찰참가자격 제한, 계약해지 :<br>이의도 제기하지 않는다. | 전부 또는 일부 해제/<br>것이며, 낙찰자로 결정<br>등의 조치와 관련하여 | 해지를 감수한다.<br>경될 시 본 서약내용을 그대로 계약특수<br>입찰자가 손해배상을 청구하거나 민/ |     | (구미<br>승연            | 배기관의 참가 승<br>인시 담당자에게            | S인 심사 후 투칠<br>문자메세지 지 | 발 가능,<br>나동 발송됨)     |
| <b>본 내용에 동의</b><br>입찰과 관련하여<br>부정한 방법으로   | 합니다. □동의<br>1 제출하는 서류와 증빙자료는 신의/성실의 원<br>2 작성 되었거나 허위기재 사항 등이 확인될 경                               | 칙에 입각하여 작성 저<br>경우, 참가자격 박탈의                | 출하며, 만일 제출한 서류나 증빙자료가<br>(또는 낙찰 결정취소, 계약해지) 불이익을          |     |                      |                                  |                       |                      |
| 당하며, 입찰자는<br>본인은 위 번호르<br>하여 입찰 참가를       | 는 이에 대해 이의를 제기할 수 없습니다.<br>로 공고한 귀 기관의 공개입찰에 참가하고자 입<br>를 신청합니다.                                  | [찰유의서 및 입찰공고                                | ! 사항을 모두 승낙하고 구비서류를 첨부                                    | ~   |                      |                                  |                       |                      |

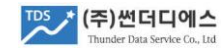

## 7.3 입찰구매 > 입찰서 제출

 1. 입찰공고상세
 2. 입찰참가신청
 3. 전자투찰
 4. 결과조회
 5. 계약정산

#### 1. 입찰공고문

| 공고명                                                                                      | [시험] 전자입찰 복수예가 참여 교육용 공고                          |               |                  |  |  |  |  |
|------------------------------------------------------------------------------------------|---------------------------------------------------|---------------|------------------|--|--|--|--|
| 공고No                                                                                     | E_2110_001                                        | 구매담당자         | 정운태              |  |  |  |  |
| 경쟁방식                                                                                     | 일반경쟁                                              | 공동수급          | 가능               |  |  |  |  |
| 참가신청                                                                                     | 2021-10-20 13:50 ~ 2021-10-20 14:10               |               |                  |  |  |  |  |
| 입찰참가                                                                                     | 2021-10-20 14:10 ~ 2021-10-20 15:00 (입찰서의 스타빌 접수서 | 간이 마감시간 이전이어( | ᅣ유효합니다)          |  |  |  |  |
| 나카바시                                                                                     | 예정가격이하최저가                                         |               |                  |  |  |  |  |
| 7207                                                                                     | 하한율 : 적용 (95.0%)                                  |               |                  |  |  |  |  |
|                                                                                          | <sup>복수예가</sup> 하한율 보스에 기                         | 하한율 및 예가방식 확인 |                  |  |  |  |  |
| 에가당식                                                                                     | 가격변동폭:±2% 번호추첨수:2개                                |               | 금구 간급 한도 한 국예약 됨 |  |  |  |  |
| * 입찰참가마감일시까지는 입찰금액을 수경 계출할 수 있습니다.<br>* 가격산출내역서 필수제출일 경우, 입찰금액 수정시 가격산출내역서도 수정 제출해야 합니다. |                                                   |               |                  |  |  |  |  |

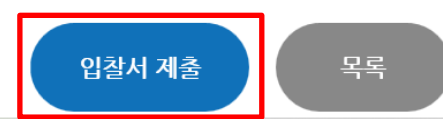

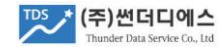

## 7.3 입찰구매 > 입찰서 제출

|                                             |                                                                                                    |                                                                         |                                                | $\times$ ^ |         |                                                                                                    |                                       |
|---------------------------------------------|----------------------------------------------------------------------------------------------------|-------------------------------------------------------------------------|------------------------------------------------|------------|---------|----------------------------------------------------------------------------------------------------|---------------------------------------|
| 구매기관                                        |                                                                                                    | 공고No                                                                    | E_2110_001                                     |            |         |                                                                                                    |                                       |
| 공고명                                         | [시험] 전자입찰 복수예가 참여 고                                                                                            | 교육용 공고                                                                  |                                                | 3          |         |                                                                                                    |                                       |
|                                             | ₩                                                                                                    | 57,000,000                                                              | 수수료계산                                          | 78         | 총       | 액기준으로 입찰가 입력, 수수료                                                                                                    | 계산 클릭                                 |
| 입찰금액                                        | 금 <b>오천칠백만</b> 정                                                                                               |                                                                         |                                                |            | 에<br>(미 | 미가격 먼오 신택 세크<br>'감일시 전까지 수정 제출 가능)                                                                                                    |                                       |
|                                             | 과세-세액포함 , 거래통화-원(₩)                                                                                            | , 원 단위 (절사)                                                             |                                                |            |         |                                                                                                    |                                       |
| 예비가격추첨                                      | 2 개의 체크박스를 선택 바랍니다                                                                                             | r. (추첨 번호에 해당하는 예비가격을 :                                                 | 평균하여 예정가격이 결정됩니                                | -[다])      |         |                                                                                                    |                                       |
| 2개 선택                                       |                                                                                                    |                                                                         |                                                |            |         |                                                                                                    |                                       |
| 되던, 제작들던<br>내에 준공(납물                        | !조건, 계약특수조건, 실계서(물품규↔<br>품, 용역수행)을 완성할 것을 확약하며                                                                 | 격서/과업명세서) 및 현장설명 사항에<br>입찰서를 제출합니다.                                     | 따라 위의 입찰금액으로 기한                                |            |         |                                                                                                    |                                       |
| 되던, 세락로린<br>내에 준공(납품                        | !소건, 세약특수소건, 일세서(물품규·<br>품, 용역수행)을 완성할 것을 확약하며<br>202                                                          | 격서/과업명세서) 및 현장설명 사항에<br>입찰서를 제출합니다.<br>21년 10월 20일                      | 따라 위의 입찰금액으로 기한                                |            |         | <u> 인증서전택</u> 인국 및 전<br>저장매체를 선택하세요                                                                                                    | অম্যভ ×                               |
| 되는, 세탁 물는<br>내에 준공(납품<br>신청자                | [조건, 계약특수조건, 절계서(물품규·<br>품, 용역수행)을 완성할 것을 확약하며<br>202<br>(주)썬더디에스                                              | 격서/과엄명세서) 및 현장설명 사항에<br>입찰서를 제출합니다.<br>21년 10월 20일<br>사업자등록번호           | 따라 위의 입찰금액으로 기한<br>214-88-46165                | ~          |         | 인증적 전략 인국 중 전<br>저장매체를 선택하세요<br>                                                                                                    | 의재인종 🗡                                |
| 외한, 계획 2<br>내에 준공(납품<br>신청자<br>대표자          | 1조건, 계약특수조건, 실계셔(물품규<br>동, 용역수행)을 완성할 것을 확약하며<br>202<br>(주)썬더디에스<br>정문태                                        | 격서/과엄명세서) 및 현장설명 사항에<br>입찰서를 제출합니다.<br>21년 10월 20일<br>사업자등록번호<br>법인등록번호 | 따라 위의 입찰금액으로 기한<br>214-88-46165<br>02-585-4550 | ~          |         | 인증서 전택 인국 중 전<br>저장매체를 선택하세요<br>이용서디스크 휴대폰 또한도로<br>사용할 인증서를 선택하세요                                                                                                    | 27218 X<br>म्राइ<br>म्राइ<br>म्राइ    |
| 외한, 계락 2<br>내에 준공(남품<br>신청자<br>대표자<br>소재지   | 1소건, 세약특수소건, 열계셔(물품규<br>종, 용역수행)을 완성할 것을 확약하며<br>202<br>(주)썬더디에스<br>정운태<br>서울 금천구 디지털로9길 33 IT 대               | 격서/과업명세서) 및 현장설명 사항에<br>입찰서를 제출합니다.<br>21년 10월 20일<br>사업자등록번호<br>법인등록번호 | 따라 위의 입찰금액으로 기한<br>214-88-46165<br>02-585-4550 | ~ ·        |         | 한국 값 전<br>지장매체를 선택하세요<br>(1954 전 1974 시요<br>(1954 전 1974 시요)<br>(1954 전 1974 시요)<br>(1954 전 1974 시요)<br>(1954 전 1974 전 1974 0 1974 0 197 | 274215 X                              |
| 11년, 세탁 2년<br>내에 준공(남품<br>신청자<br>대표자<br>소재지 | 1조건, 계약특주조건, 열계제(물품규<br>종, 용역수행)을 완성할 것을 확약하며<br>202<br>(주)썬더디에스<br>정운태<br>서울 금천구 디지털로9길 33 IT 대<br><b>'썬더</b> | 격서/과업명세서) 및 현장설명 사항에<br>입찰서를 제출합니다.<br>21년 10월 20일                      | 따라 위의 입찰금액으로 기한<br>214-88-46165<br>02-585-4550 |            |         | 인증 <u>지 전</u> 택<br>지장매체를 선택하세요<br>이용식디스크 휴대폰 관망 전<br>외망 인증서를 선택하세요<br>전력 구분 사용자 발급자<br>한 사업자(방용)(주)면디데에스 한국전자인증 200<br>() () () () () () () () () () () () () (                                                                                                    | 전자인공 ×<br>스마트만공<br>인료 및<br>22-09-07 《 |

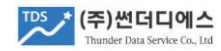

# 8. 참여공고 결과 확인

| 1. 입찰공고상세    |            | 2. 입찰참가신청     | 3. 전자투찰 |       | 4. 결과조회 |       | 5. 계익 | 경산                |                        |
|--------------|------------|---------------|---------|-------|---------|-------|-------|-------------------|------------------------|
| 1. 입찰공고문<br> |            |               |         |       |         |       |       | 유찰 또는 공<br>해당 고고의 | 고폐기시,<br>사저 드로되 예정가격 민 |
| 공고명          | 계원예술디      | 배학교 디지털복합기 임대 |         |       |         |       |       | 업체의 입찰기           | 가는 밀봉 폐기됨              |
| 공고No         | E_2107_(   | 001           |         | 구매담당자 |         | 김희수   |       | (네무 모안유/          | 시와 입세입철가 오염 예망)        |
| 경쟁방식         | 일반경쟁       |               |         | 공동수급  |         | 가능    |       |                   |                        |
| 납품(완료)일      | 2021-07-30 |               |         | 납품장소  |         | 대학 곳곳 |       |                   |                        |
| 1 1-21-11-1  | 예정가격이      | 기하최저가         |         |       |         |       |       |                   |                        |
| 7267         | 하한율 : 미    | 비적용           |         |       |         |       |       |                   |                        |
| 예가방식         | 단일예가       |               |         |       |         |       |       |                   |                        |

#### 2. 개찰결과

| 1       *******       2021-07-19 16:14       1 ♥ 172.684.800 ▲       3 ↔       나 ➡       1         2       ******       2021-07-19 16:17       1 ♥ 172.800.000 ▲       3 ↔       3 ↔       1       1         3       ******       2021-07-19 15:41       1 ♥ 190.080.000 ▲       1 𝔅       1       1       1       1       1       1       1       1       1       1       1       1       1       1       1       1       1       1       1       1       1       1       1       1       1       1       1       1       1       1       1       1       1       1       1       1       1       1       1       1       1       1       1       1       1       1       1       1       1       1       1       1       1       1       1       1       1       1       1       1       1       1       1       1       1       1       1       1       1       1       1       1       1       1       1       1       1       1       1       1       1       1       1       1       1       1       1       1       1       1< | 순위 | 상호   | 참여일시             | 입찰금액                         | 사전판정 | 선정결과     | 비고                                       |              |  |
|----------------------------------------------------------------------------------------------------|----|------|------------------|------------------------------|------|----------|------------------------------------------|--------------|--|
| 2       *******       2021-07-19 16:17       ** 172,800,000 Ⅰ       정상       ✓       ●         3       *******       2021-07-19 15:41       ** 190,080,000 Ⅰ       예가초과       ●       ●       ●       ●       ●       ●       ●       ●       ●       ●       ●       ●       ●       ●       ●       ●       ●       ●       ●       ●       ●       ●       ●       ●       ●       ●       ●       ●       ●       ●       ●       ●       ●       ●       ●       ●       ●       ●       ●       ●       ●       ●       ●       ●       ●       ●       ●       ●       ●       ●       ●       ●       ●       ●       ●       ●       ●       ●       ●       ●       ●       ●       ●       ●       ●       ●       ●       ●       ●       ●       ●       ●       ●       ●       ●       ●       ●       ●       ●       ●       ●       ●       ●       ●       ●       ●       ●       ●       ●       ●       ●       ●       ●       ●       ●       ●       ●       ●       ●       ●       ●       <               | 1  | **** | 2021-07-19 16:14 | ₩ 172,684,800 📘              | 정상   | 낙찰       |                                          |              |  |
| 3       *******       2021-07-19 15:41       ₩ 190,080,000 □       예가초과       해당 공고의 '결과조회' 탭에서 확인<br>거래 참여시, 해당업체 순위 표시됨<br>낙찰업체 상호는 구매기관 요청에 따려<br>공개하지 않음                                                                                                    | 2  | **** | 2021-07-19 16:17 | ₩ 172,800,000 📘              | 정상   |          |                                          |              |  |
| 4       2021-07-19 16:09       ₩ 190,080,000 □       예가초과       거대 심어지, 애닝입제 문위 표시됨                                                                                                    | 3  | **** | 2021-07-19 15:41 | ₩ 190,080,000 <mark>1</mark> | 예가초과 | 해당       | · 공고의 '                                  | 결과조회' 탭에서 확인 |  |
| 평균입할 ★181,411,200 공개하지 않음                                                                                                    | 4  | ***  | 2021-07-19 16:09 | ₩ 190,080,000 <mark>1</mark> | 예가초과 | 거리<br>낙칠 | 거래 삼여시, 해당업세 준위 표시됨<br>낙찰업체 상호는 구매기관 요청에 |              |  |
|                                                                                                    |    |      | 평균입찰             | ₩181,411,200                 |      | 공기       | 바하지 않음                                   |              |  |

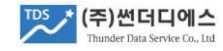

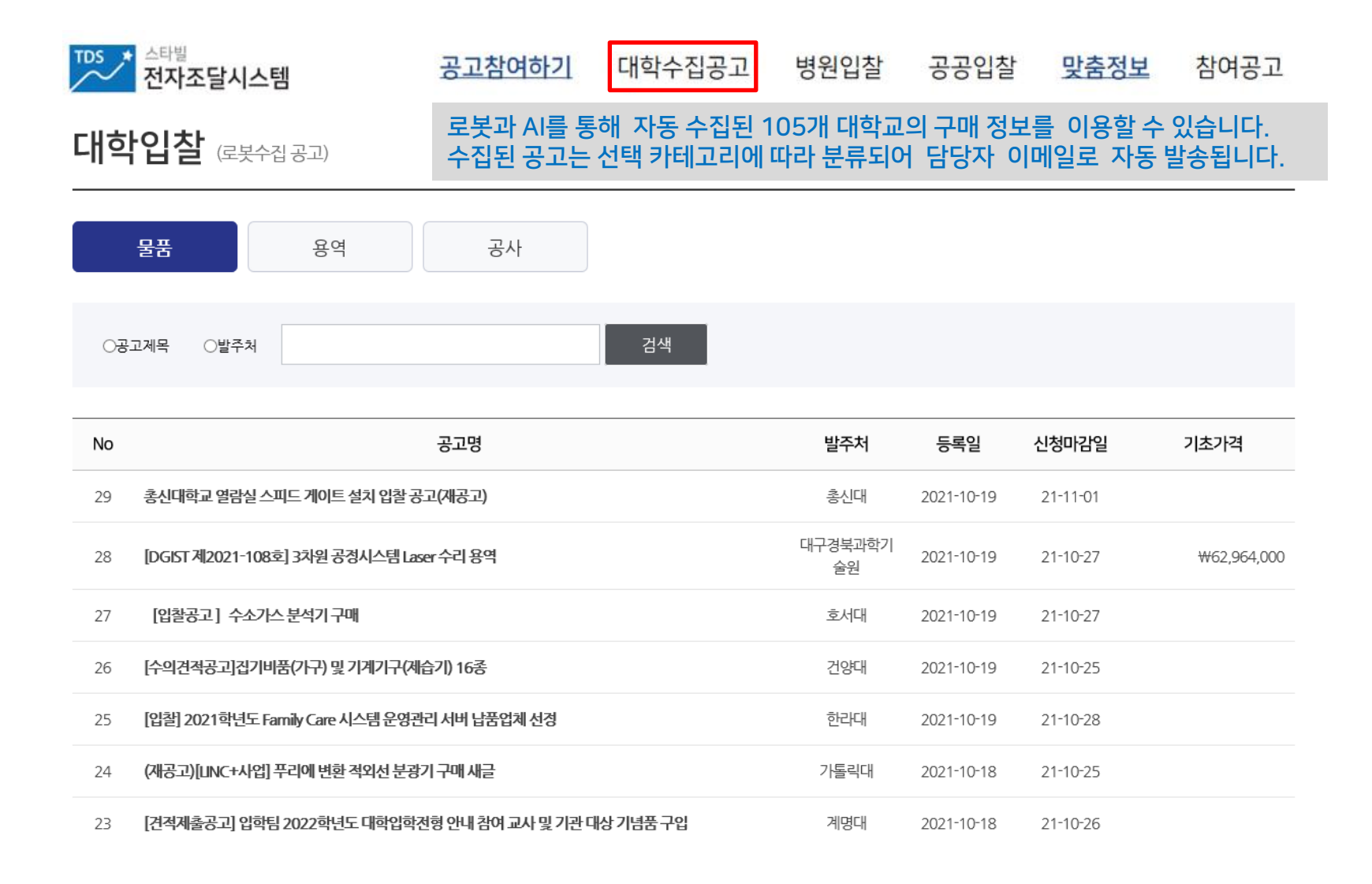

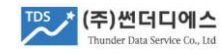

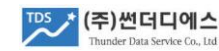

| 링크                | 공고바로가기                               | 해당 공고 페이지로 바로 이동할 수 있습니다.                                                     |
|-------------------|--------------------------------------|-------------------------------------------------------------------------------|
| 첨 <del>부</del> 파일 | 붙임 1. 입찰 안내서.hwp<br>붙임 2. 입찰 규격서.hwp | 공고문에 점부된 붙임파일을 다운 받을 수 있습니다.<br>관심, 참여공고는 '공고찜하기' 등록을 통해 언제든지 편리하게 접근할 수 있습니다 |

• 이메일 보내기

#### 단국대학교 재무관리처장

2021.10.18

붙임 입찰안내서 및 규격서 1부.

9. 문의처 가. 물품에 관한 사항: 대학원 분자생물학과 (☎ 041-550-6117) 나. 제출서류에 관한 사항: 재무관리처 자산관리2팀 (☎ 041-550-1122)

다. 사업자등록증 사본(원본대조필 날인) 1부 라. 법인(대표자)인감증명서 1부 마. 법인등기부등본(법인일 경우에만 해당) 1부 바. 국세·지방세 완납증명서 각 1부 사. 개인경보 수집 및 활용 동의서(대학 양식) 각 1부 아. 청렴계약 이행각서(대학 양식) 각 1부 자. 품목별입찰서(대학 양식) 1부 차. 가격입찰서(대학 양식) 1부

나, 입찰이행보증보험증권(입찰총액의 5%) 1부

※ 피보험자:단국대학교(사업자등록번호:106-82-02786)

공고내용

7. 입찰일정 가. 입찰서접수 : 2021.10.25.(월) 14:00까지 인문과학관 106-2호(자산관리2팀) 나. 입 찰 : 2021.10.25.(월) 14:00 인문과학관 206호(소회의실)

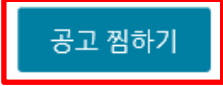

# 9. 스타빌 수집공고 활용

8. 입찰 시 제출서류

가. 입찰참가신청서(대학 양식) 1부

### 10.1 공고알림 뉴스레터(스타빌 참여 가능 공고)

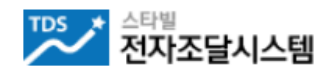

가입시 지정한 카테고리에 해당하는 신규 공고가 매일 오후 1시/7시, 2회 뉴스레터로 안내됨

#### "(주)썬더디에스" 님 안녕하세요. 스타빌 고객센터입니다. 2023년 05월 08일 오후 7시 기준, 참여 가능한 신규 공고를 안내합니다.

| 공고명                                                    | 발주처   | 참여기간        |
|--------------------------------------------------------|-------|-------------|
| [이지바로]데스크탑 구매(20230568-202304250010006,Tetsuya Magara) | 경희대학교 | 05/08~05/12 |
| 자연캠퍼스 건축도시설계원 2층~4층 LED등 교체 및 3층 복도 누전보수공사             | 명지대학교 | 05/08~05/10 |
| [MRO 구매] [전기] 전력시스템 캡스톤                                | 명지대학교 | 05/08~05/11 |
| [이지바로]테블릿 구매(20230568-202304250010005,Tetsuya Magara)  | 경희대학교 | 05/08~05/12 |
| 명지대학교 자연캠퍼스 명진당 승강기 교체 공사                              | 명지대학교 | 05/08~05/11 |
| [MRO 구매] 교양 탁구 수업 지원을 위한 소모품 구매                        | 명지대학교 | 05/08~05/09 |
| [이지바로]모니터및데스크탑 구입(20230081-202304280010004,김선경)        | 경희대학교 | 05/08~05/12 |
| 2023년 백마체전 물품 구매                                       | 명지대학교 | 05/08~05/10 |

주1) 발주처별로 거래참여 승인된 업체(협력업체등록)는 즉시 거래 참여가 가능합니다. 주2) 공고 상세내용 및 첨부자료는 웹사이트 방문 후 확인 바랍니다.

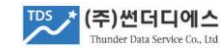

## 10.2 공고알림 뉴스레터(로봇 수집 공고 \_ 해당사이트 직접 이용)

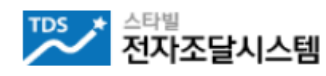

105개 사립대학과 병원, 공공 입찰정보를 로봇을 통해 수집하여 매일 오후 3시 뉴스레터 제공 (거래 참여는 해당 발주처 사이트 이용)

"(주)썬더디에스" 님 안녕하세요. 스타빌 고객센터입니다. 2023년 04월 28일, 자동수집된 대학교, 병원, 공공 입찰정보를 안내합니다. 입찰 참가는 발주처 사이트를 이용 바랍니다.

| 공고명                                      | 발주처         | 신청마감일 |
|------------------------------------------|-------------|-------|
| 경찰병원 본관 주사실 등 시설개선공사                     | 경찰청 경찰병원    | 05/01 |
| 삼성 갤럭시탭 (SM-X700N) 구입                    | 호서대         | 05/02 |
| 삼성 갤럭시탭 (SM-X700N) 구입                    | 호서대학교 산학협력단 | 05/02 |
| 능력개발교육원 원격지원 솔루션                         | 한국기술교육대학교   | 05/03 |
| 스테인레스 파이프외 26건                           | 한국기술교육대학교   | 05/03 |
| 2023년 강원지역 심뇌혈관질환 증상인지도 및 홍보효과 평가 조사(2차) | 강원대학교병원     | 05/03 |
| 동국대학교 세포칩용 포토리소 장비(미세패턴 형성장치) 구매         | 동국대학교 산학협력단 | 05/03 |
| 취업역량 플러스 캠프 버스 임차 용역 견적요청                | 문경대학 산학협력단  | 05/03 |
| 마이크로플레이트세척기 견적 제출 공고                     | 경상국립대학교     | 05/03 |

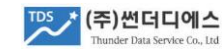

### 11.1 예치금 안내

- 1) 스타빌을 통해 선정된 낙찰업체는 거래금액에 따라 0.5%~0.9% 내외의 수수료를 납부해야 하며, 예치금은 소액 거래 확대에 따른 편의 보장과 진성 거래 업체 보증을 위해 도입된 수수료 사전 적립 제도 입니다.
- 2) 전자견적 및 전자입찰 참여를 위해서는 최소 5만원 이상의 예치금 잔액이 남아 있어야 합니다.

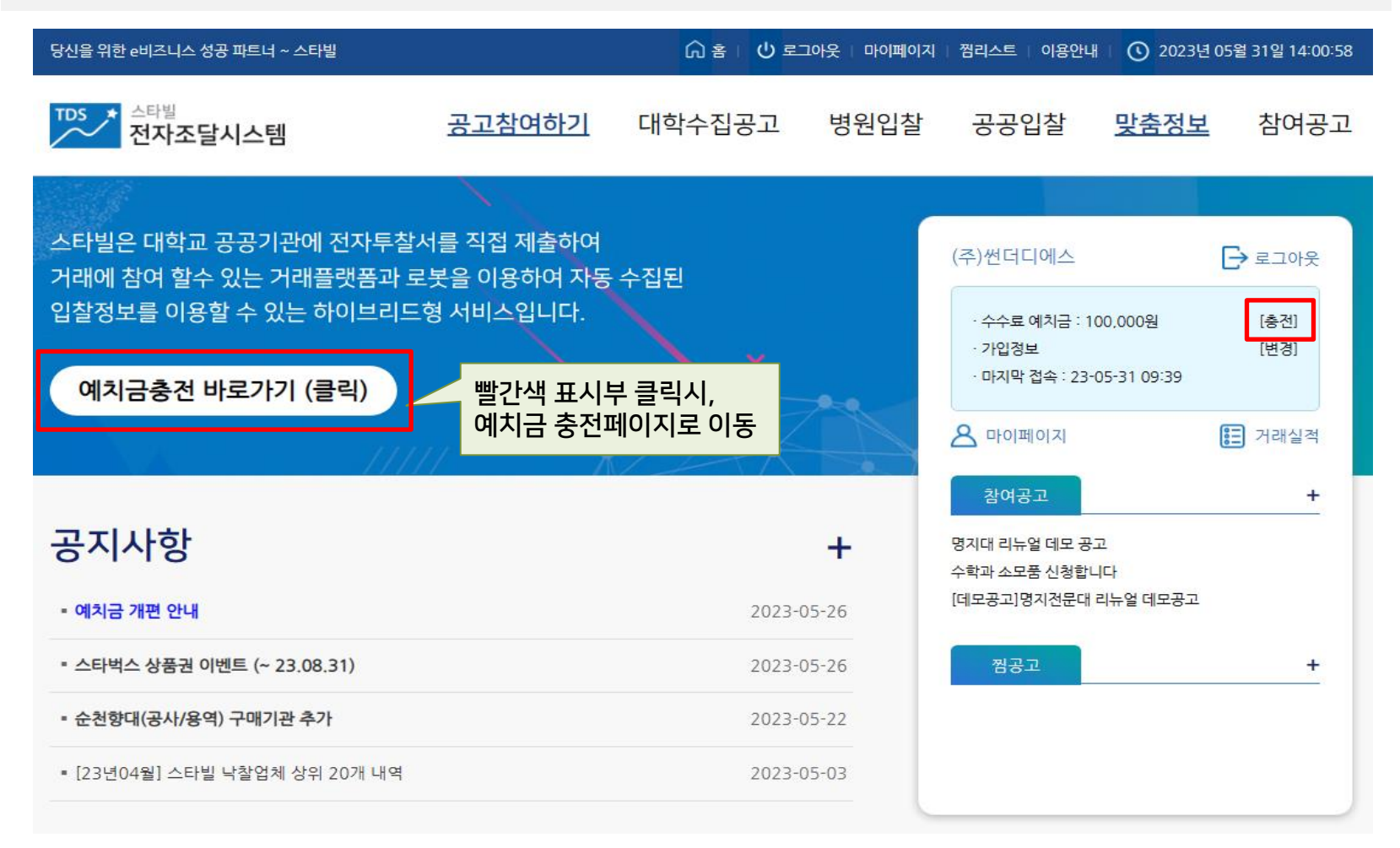

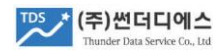

## 11.1 예치금 안내

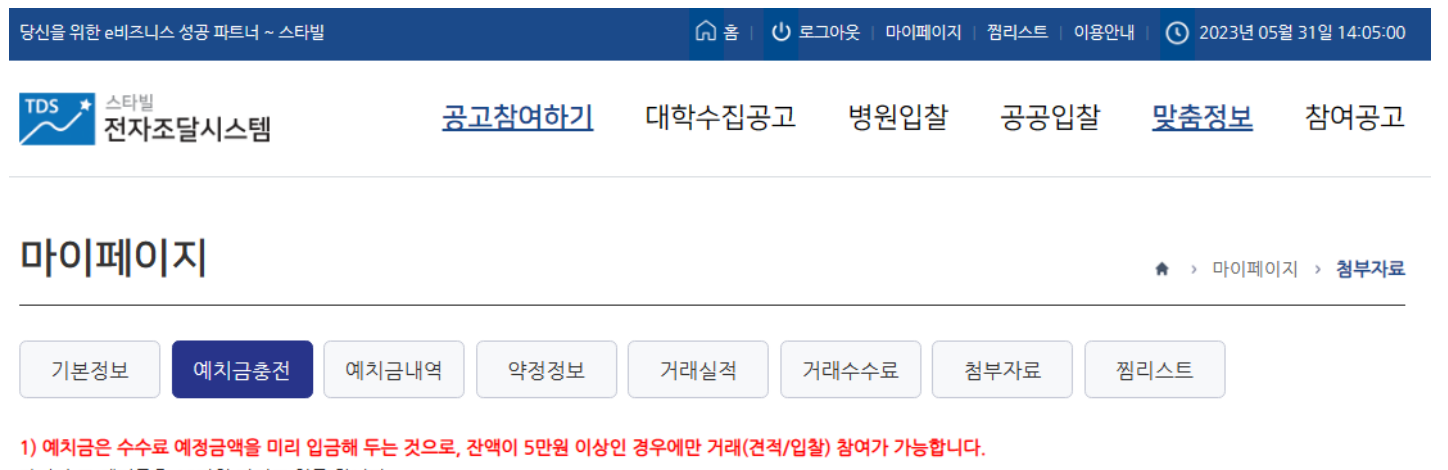

2) 수수료 예치금은 10만원 단위로 입금 합니다.

3) 예치금은 1회용 가상계좌에 입금해야 하며, 해당 계좌 유효일은 30일 입니다.

4) 가상계좌 정보는 신청 후 5분 이내에 아래 지정한 신청자에게 문자메세지로 안내 됩니다.

5) 수수료는 예치금으로 자동 납부되며, 세금계산서는 수수료가 발생된 거래 건 단위로 발행됩니다.

| 예치금충전   |                      |                                                                      |
|---------|----------------------|----------------------------------------------------------------------|
| 입금은행 선택 | 기업은행∨                |                                                                      |
| 입금액     | 100,000원 🗸           | 거래은행 및 입금액 (10만원 ~ 500만원) 선택<br>하단의 '가상계좌신청' 클릭하여 신청자 휴대폰으로 문자메세지 수신 |
| 예금주     | (주)썬더디에스             | 신청자 휴대폰 번호는 상단 "기본정보"에서 수정 가능                                        |
| 예치금잔액   | 100,000원             |                                                                      |
| 신청자     | 정운태(010-5340-1583) > | ☑가상계좌 안내문자 수신                                                        |
| 계좌유효기간  | 2023-06-30           |                                                                      |

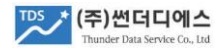

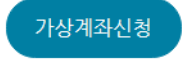

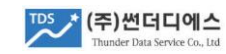

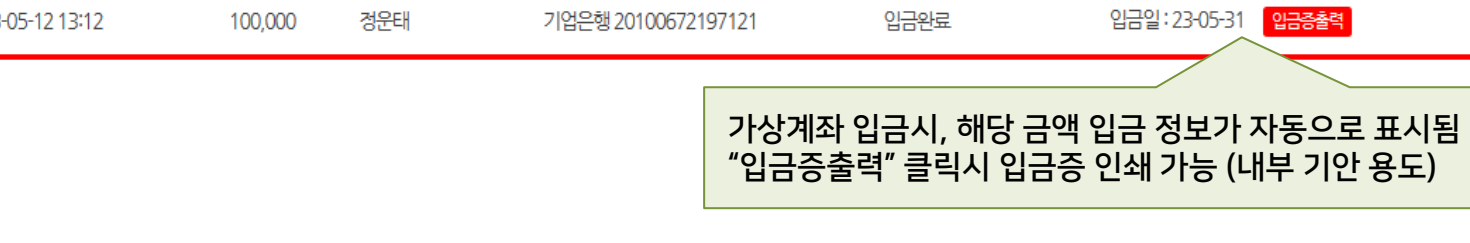

|                |         |     |                     | 주식   | 회사 썬더디에스           |  |
|----------------|---------|-----|---------------------|------|--------------------|--|
| 요청일            | 입금액     | 요청자 | 가상계좌번호              | 입금상태 | 비고                 |  |
| 23-05-12 13:12 | 100,000 | 정운태 | 기업은행 20100672197121 | 입금완료 | 입금일:23-05-31 입금증출력 |  |

| 예치금충전  |                     | 입금증    |                                    |
|--------|---------------------|--------|------------------------------------|
| 입금은행선택 | 기업은행♥               |        | 전자조달시스템 스타빌 예치금 입금증                |
| 입금액    | 100,000원 🖌          | 입금자    | (주)썬더디에스                           |
| 에그즈    | (주)써더디에스            | 입금액    | 100,000원                           |
| MIGT   |                     | 입금가상계좌 | 기업은행 "20100672197121"              |
| 예치금잔액  | 200,000원            | 입금일시   | 23-05-31 14:10                     |
| 신청자    | 경우태(010-5340-1583)▼ | 신청자    | 경운태 (010-5340-1583)                |
| 201    |                     | 예치금잔액  | 200,000원 (잔액 5만원 이상시, 견적&입찰 참여 가능) |
| 계좌유효기간 | 2023-06-30          |        |                                    |
|        |                     |        | 상기와 같이 예지금이 입금 되었음을 확인합니다.         |
|        |                     |        | 2023년 05월 31일                      |
|        |                     |        | 주식회사 썬더디에스                         |

## 11.2 예치금 입금증 출력

Х

# 11.3 예치금 환불 신청

| 당신을 위한 e비즈니스 성공 파트너 ~ 스타빌                                                                                                    |                                                  | 유 홈   🕛 로그아웃        | 마이페이지 점리스트   이용안내   🕚 20     | 23년 05월 31일 14:32:43 |  |
|----------------------------------------------------------------------------------------------------|--------------------------------------------------|---------------------|------------------------------|----------------------|--|
| <sup>TDS</sup> <sup>스타빌</sup> <u>공고참여하기</u> 대학                                                                                   |                                                  | 환불신청                |                              | ×                    |  |
|                                                                                                    |                                                  | 현재 예치금 잔액           | 200,000원                     |                      |  |
|                                                                                                    |                                                  | 환 <del>불</del> 신청구분 | ◉거래참여상태유지 (잔액 50,000원) ○전액환불 |                      |  |
| 마이페이지                                                                                                    |                                                  | 환불금액                | 150,000원                     |                      |  |
|                                                                                                    |                                                  | 취급수수료               | 0원                           |                      |  |
| 기본정보 예치금충전 예치금내역                                                                                                    |                                                  | 신청자 성명              |                              |                      |  |
|                                                                                                    | 내역 약정정보 거려                                       | 신청자 연락처             |                              |                      |  |
| 1) 전자견적이나 전자입찰에서 선정된 경우, 수수                                                                                                    | 료는 예치금 잔액 내에서 자동 차감됩                             | 환불금 입금은행            |                              |                      |  |
| 2) 예치금 잔액이 납부할 수수료보다 적은 경우, 추                                                                                                    | 가로 예치금을 충전하여야 합니다.                               | 환불금 입금계좌            |                              |                      |  |
| <ol> <li>3) 예치금 잔액이 5만원 이상인 경우에만, 거래(견</li> <li>4) 예치금 잔액에 대한 온라인 환불 신청이 가능하</li> </ol>                                          | <b>적/입찰) 참여가 가능합니다.</b><br>여, 아래 조건에 따라 취급수수료가 벽 | 환불 후 예치금 잔액         | 50,000원                      |                      |  |
| <ul> <li>- (예치금 잔액을 5만원 이상 남겨) 거래참여 상태</li> <li>- 전액 환불시 취급수수료 5,000원 차감 후 환불</li> <li>- 취급수수료는 가상계좌 이용&amp;발급비용, 송금수</li> </ul> | 대 유지하고 차액을 환불할 경우, 취급<br>·<br>·<br>수료를 포함합니다.    |                     | 신청 닫기                        |                      |  |
|                                                                                                    |                                                  |                     |                              | 환불신청                 |  |

| 비고                                                         |                   | 잔액      | 출금 | 입금      | 적요    | 처리일시           |
|------------------------------------------------------------|-------------------|---------|----|---------|-------|----------------|
| * 거래참여유지시(5만원 잔액 유지) 수수료 면제<br>* 전액 환불시, 5천원 취급수수료 공제 후 환불 | 기업은행 201006721971 | 200,000 |    | 100,000 | 예치금입금 | 23-05-31 14:10 |
|                                                            | 국민은행 618790787173 | 100,000 |    | 100,000 | 예치금입금 | 22-03-31 17:54 |

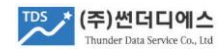

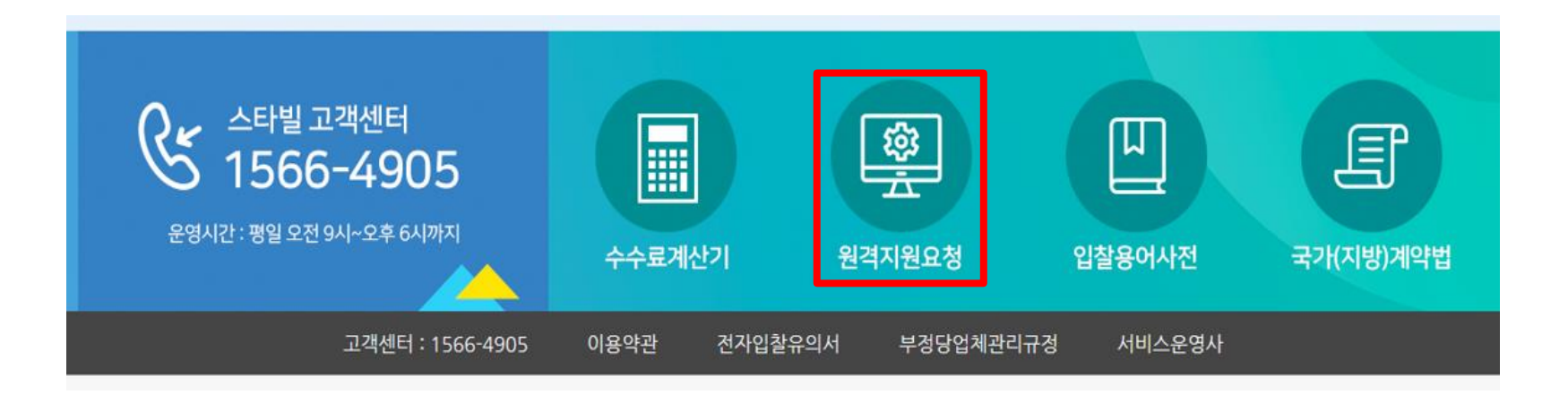

- 1) PC원격접속을 통한 업무 지원을 위해서는 메인페이지 하단 '원격지원요청' 클릭하여 약관동의 및 원격SW를 설치한 후 고객센터로 문의 바랍니다.
- 2) 처음 사용하시는 분은 회원가입 후 홈페이지 상단의 '이용안내'를 참조하시어 스타빌 전자거래 참여 방법을 먼저 확인하신 다음, 투찰에 참여 바랍니다.
- 3) 당사 고객센터 직원은 공동인증서 비밀번호를 요청하지 않으며 견적서, 입찰서의 대리 제출을 할 수 없습니다. 원격지원시 유의 바랍니다.
- 4) 퇴사자의 가입정보 변경이나 신규 가입자의 정보갱신 등 고객사의 개인식별정보 취급 업무는 고객센터 처리가 불가하오니, 반드시 고객사가 직접 '마이페이지'를 이용하여 처리 바랍니다.

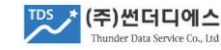

#### #. 기타

- 본 서비스는 주식회사 썬더디에스가 제공하는 전자조달 상용 플랫폼으로 구매기관과의 계약에 의해 제공되는 민간 서비스이며, 나라장터와는 무관 합니다.
- 2) 스타빌은 전자서명법, 전자거래기본법, 나라장터 조달 구매 규정을 준수하며 전자입찰 프로세스 및 세부 기능은 국가계약법 및 시행령을 표준모델로 준용하여 설계, 개발, 운영되고 있습니다.
- 3) 썬더디에스는 스타빌 운영사로, 구매기관의 구매공고 내용 확정, 낙찰방식 결정, 업체평가(사정), 낙찰업체 선정, 유찰 및 재공고, 공고폐기 등 구매기관 고유의 전자조달 업무 처리 및 감독권 행사 와는 무관하며 사전 고지없이 관련 업무를 위탁하지 않습니다.
- 4) 이용약관, 전자입찰유의서, 부정당업체관리규정 외 운영정책 변경, 수수료, 서비스 업데이트 등의 기타 사항은 홈페이지 공지사항을 통해 안내합니다.

고객센터 : 1566-4905

(본 가이드북은 2023년 5월에 작성 되었습니다.)

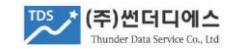